## Форматирование блоков

Откройте проект «Верстка»:

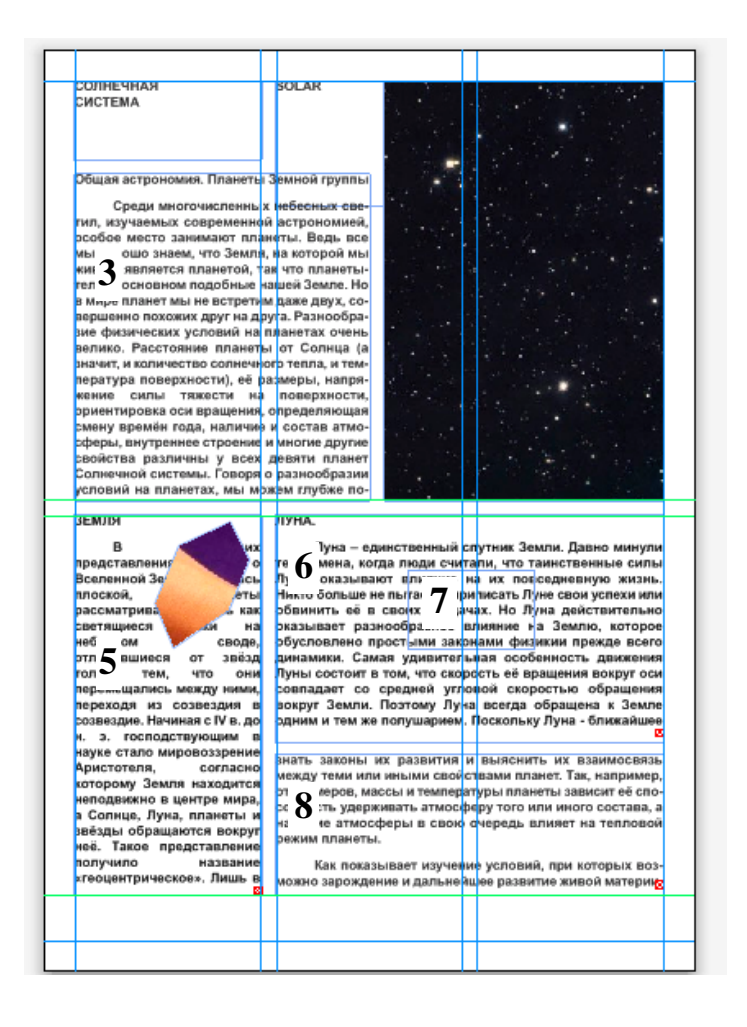

Для форматирования блоков можно использовать разные способы, дублирующие или дополняющие друг друга:

1. Форматирование через меню Элемент

Например, Элемент→Изменение (или Рамка, или Обтекание) позволяет:

— ввести координаты, размер, поворот, наклон, сплошную и градиентную заливку блока (закладка *Блок*)

— задать толщину, стиль и цвет границы блока (закладка *Рамка*)

 выполнить поворот и наклон текста, разбить текстовые блоки на колонки, установить отступы текста в блоке и выравнивание текста по вертикали (закладка *Текст*)

— выбрать тип обтекания блока текстом и отступы текста от обтекаемого блока (закладка Обтекание)

| Блок Текст     | Рамка Обтекание | Тень      |          |   |
|----------------|-----------------|-----------|----------|---|
|                |                 | Блок      |          |   |
| Начало поперек | :: 7,5 cm       | Цвет:     | Her      | • |
| Начало вниз    | : 22,717 cm     | Оттенок:  | 100%     | - |
|                |                 | Прозрач.; | 100%     | - |
| Ширина         | : 12,5 cm       | Babayaa   |          |   |
| Высота         | : 4,5 cm        | Переход - | C        | _ |
| Угол           | : 0°            | Стиль:    | Сплошная | • |
| Наклон         | : 0°            | Угол:     | 0°       | - |
| Радиус углов   | : 0 cm          | Цвет;     | Белый    | Ŧ |
| Стиль угла     |                 | Оттенок:  | 100%     | - |
|                |                 | Прозрач.; | 100%     | - |
| Отключить      | вывод           |           |          |   |
|                |                 |           |          |   |

Инструментом Элемент (или Текстовое содержимое) выберите рамку **8** и в окне Изменение закладка Рамка установите толщину рамки 2 пт, стиль – сплошная, цвет – черный. Выполним заливку блоков. Предварительно создадим новый цвет через меню *Правка*→Ц*вета*... →*Создать*:

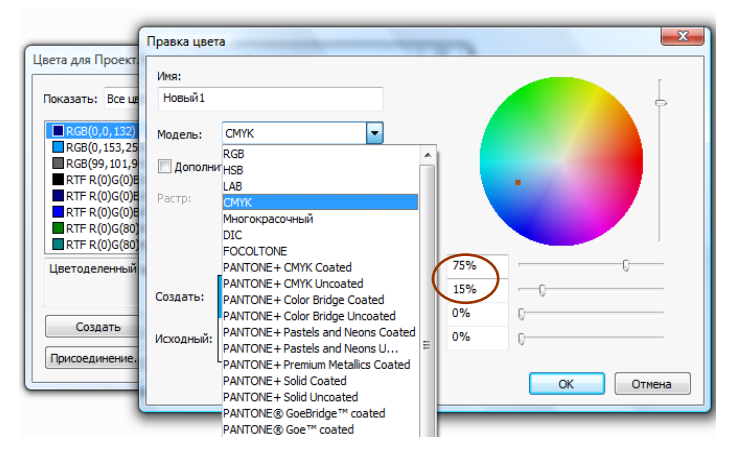

Введите имя цвета «Новый1», из списка цветовых моделей выберите *СМҮК*, используемую в полиграфии модель для представления цветов с помощью комбинации голубой (Cian), пурпурной (Magenta), желтой (Yellow) и черной (K) красок печатного станка. Установите соотношения цветов как на рисунке.

В окне Изменения закладка Блок установите для блока 6 цвет «Новый1», оттенок 10%, задайте 2 колонки и расстояние между ними 0,5 см (закладка *Текст*). Откажитесь от выбора блока 6 щелчком в свободное место Монтажного стола и выберите одновременно с отжатой клавишей *Shift* блоки 5 и 7. Установите для них цвет «Новый1», оттенок 35% (закладка *Сгруппировать*).

Чтобы текст не «лепился» к границам установите для блоков 5 и 6, выбрав их вместе, *Отступ текста*→*Разные отступы* (закладка *Текст*) сверху 6 пт, слева и справа по 4 пт. Спрячьте Направляющие через *Вид*→*Направляющие*, должно получиться так:

| форматиро |                                       |                  |                                |
|-----------|---------------------------------------|------------------|--------------------------------|
| Элемент   | Изменение                             | Ctrl+M           |                                |
|           | Рамка                                 | Ctrl+B           |                                |
| 4 12      | Обтекание                             | Ctrl+T           | 8 10                           |
|           | Обрезка                               | Ctrl+Alt+T       |                                |
|           | Auforence atta                        | Ctrl+D           | SOLAR                          |
|           |                                       | Ctrl+Alt+B       |                                |
|           | Удалить                               | Ctrl+K           |                                |
|           |                                       | 01.0             | эмной группы<br>исбесных све-  |
|           | Сгруппировать                         | Ctrl+G           | астрономией,                   |
|           | Разгруппировать                       | Ctri+U           | двух, совер-<br>азнообразие    |
|           | Сграничить                            |                  | тах очень ве-<br>юлнца (а зна- |
|           | Сананию                               |                  | го тепла, и<br>размеры, на     |
|           | Слияние<br>Вазлеление                 |                  | рхности, ори-<br>ределяющая    |
|           | Разделение                            | ,                | состав атмо-                   |
|           | Переместить назад                     | Ctrl+Shift+F5    | звяти планет<br>зазнообразии   |
|           | На задний план                        | Shift+F5         | эм глубже по-<br>выяснить их   |
|           | Переместить вперед                    | Ctrl+F5          | иными свой-<br>от размеров,    |
|           | На передний план                      | F5               | луна.                          |
|           | Распределить/Выровнять                | •                | Луна – ед                      |
|           | Форма                                 | ۱.               |                                |
|           | Содержимое                            | +                |                                |
|           | Преобразовать текст в блоки           | +                |                                |
|           | Правка                                | •                |                                |
|           | Совместное использование              |                  |                                |
|           | Отменить синхронизацию                |                  |                                |
|           | Тип тоции/сегменте                    |                  |                                |
|           | Тень                                  | Ctrl+Alt+Shift+D | <br>                           |
|           | _                                     |                  | 101                            |
|           | Привязка выноски                      | •                | Н                              |
|           | Composition Zones                     | +                | $+ \lceil$                     |
|           | Цифровая публикация                   | +                | $\mathcal{A}_{i}$              |
|           | Разрешение предварительного просмотра | +                |                                |
|           | Удалить все активные области          |                  |                                |
| 6 Micro   | <b>•</b>                              |                  | QXP9.0                         |
| _         |                                       |                  | -                              |

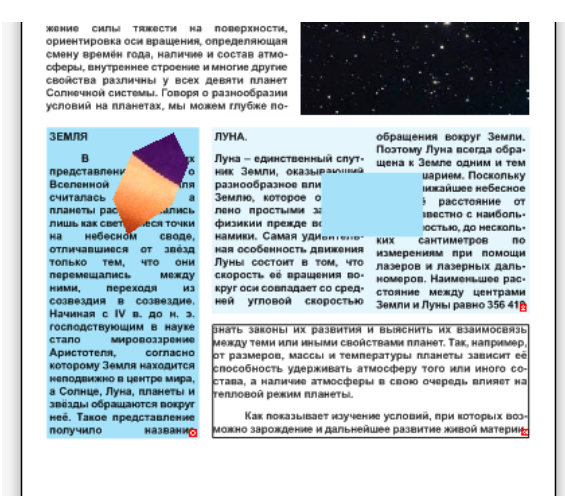

Кроме рассмотренных меню Элемент содержит команды выбора порядка, изменения формы и типа блоков, дублирования, повтора, группировки...

Если в дальнейшем не планируется перемещать и изменять отформатированные блоки и их содержимое, можно применить к ним блокировку, выполнив Элемент → Блокировать → Положение.

BURD BURG UDDUCDUU

## 2. Форматирование через палитру Измерения

С помощью палитры *Измерения* можно выполнить быстрое редактирование и форматирование элементов. Параметры палитры *Измерения* изменяются в соответствии с выбранным инструментом или элементом. *Вкладки навигации* позволяют установить нужный вид раскладки палитры.

|                                                                                                    | окладки навигации                              |  |
|----------------------------------------------------------------------------------------------------|------------------------------------------------|--|
|                                                                                                    |                                                |  |
|                                                                                                    |                                                |  |
| Image: Argorithm and Argorithm and Argor | ^─ 0° Текст 🕑 🗆 Разные отступы 📃 4pt 💠 📃 4pt 🗢 |  |
| 📄 0 cm 👌 1 0 cm Кол: 2 🜩                                                                                                    | 3a3op: 0,5 cm 🗢 🕂 🗆 🎞 📃 🗐 4pt 🗢 🧾 4pt 🗢        |  |

Выберите блок 7. В палитре Измерения установите вкладку Обтекание, задайте «элемент» и отступы текста от обтекаемого блока как на рис.:

| ЛУНА.<br>Луна – единственный<br>ник Земли, оказы<br>в а ю ц и й<br>разно образное<br>влияние на Землю.<br>которое обуслов-<br>лено простыми за-<br>лено простыми за-<br>лено простыми за-<br>всегодинамики. Самаг<br>вительная особен<br>дижения Луны сост.<br>том, что скорость е в | ния вокру-<br>со средне<br>спут-<br>стью обј<br>л<br>и<br>кана<br>стью<br>стью<br>стью<br>стью<br>стью<br>стью<br>стью<br>стью | r оси совпади<br>й угловой ско<br>защения во<br>емли. Поэт<br>цена к Зен<br>дним и тем же<br>ушарием.<br>кольку Луна<br>е небесное т<br>ниие от Земли<br>наибольшой т<br>до несколь<br>юв по изме | ает<br>вро-<br>вруг<br>бра-<br>мле<br>по-<br>по-<br>по-<br>из-<br>гоч-<br>ких<br>врез |       |         |                 | E      |        |
|----------------------------------------------------------------------------------------------------|----------------------------------------------------------------------------------------------------|----------------------------------------------------------------------------------------------------|---------------------------------------------------------------------------------------|-------|---------|-----------------|--------|--------|
| <b>S</b>                                                                                                    |                                                                                                    | 0.nt                                                                                                    | <b>F</b>                                                                              | 4nt 🔺 | П Тольк |                 | KDag ( | _      |
| Элемент                                                                                                    |                                                                                                    | o pr                                                                                                    | <u></u>                                                                               | ipe 🗸 |         | to http://dibie | Обтек  | ание 📔 |

Включите Направляющие. Инструментом Перо Безье создайте ломаную линию, щелкая на указанные

на рисунке вершины блока 3. Переключитесь на инструмент Элемент, выберите вкладку палитры Классический и задайте толщину линии 2 пт, цвет черный.

Переключитесь на вкладку *Текст* и установите для блока **3** *Разные отступы*: сверху и слева по 6 пт, а для блока **8** – сверху, слева и справа по 4 пт.

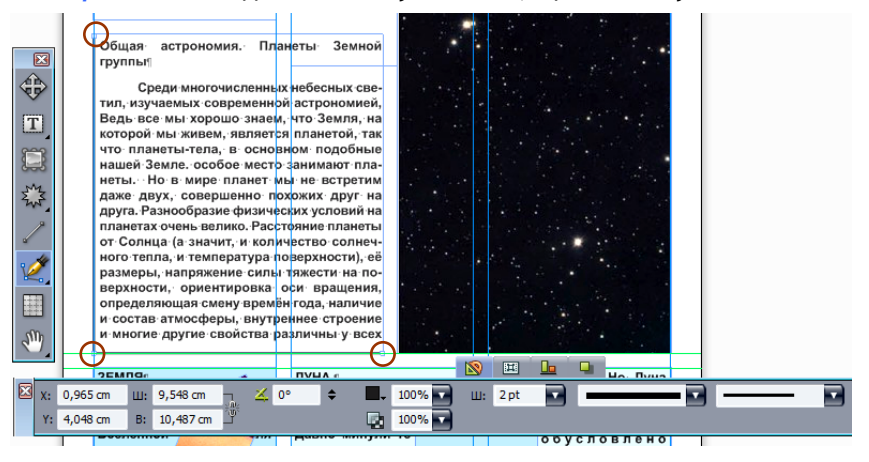

## 3. Форматирование через контекстное меню

В программе QuarkXPress многие функциональные возможности доступны через контекстное меню, которое отображается щелчком правой кнопкой мыши по элементу, в тексте, на рисунке или на строке заголовка палитры.

Сохраните проект.

## Клавиши быстрого вызова команд для этого упражнения

| Команда Элемент—Изменение             | Ctrl+M     |
|---------------------------------------|------------|
| Отмена выбора                         | Escape     |
| Команда Правка—Цвета                  | Shift+F12  |
| Отображение/скрытие палитры Измерения | F9         |
| Переход к следующей вкладке палитры   | Ctrl+Alt+Ж |
| Переход к предыдущей вкладке          | Ctrl+Alt+Б |